My Drive 使用手册

# My Drive

# 使用手册

# <Version 1.0>

| My | / Drive |          | 1  |
|----|---------|----------|----|
| 1. | 關於 My   | v Drive  | 3  |
| 2. | 系統需求    | ξ        | 3  |
| 3. | 如何使用    | My Drive | 4  |
| 注  | 意事項     |          | 10 |
| 技  | 術支援     |          | 10 |

#### 1. 關於 My Drive

My Drive 是一種相當實用的 USB 旅行碟工具軟體,他的概念來自於 『資料帶著走,秘密不外流』的精神秉持,讓使用者能將重要資料以 保密的方式隨身攜帶,防止資料外洩。它提供了簡易的三大功能:電 腦鎖護,有效的保障使用者的隱私;書籤管理,提供使用者擁有私人 的我的最愛;檔案加密,透過加密功能達到保護使用者的機密文件。 使用這套工具,可以有效的發揮旅行碟檔案儲存管理功能,並能避免 資料外流的危險。

#### 2. 系統需求

作業系統:Windows 2000 / XP / Vista 處理器:Intel Pentium 100MHz 以上 記憶體:64MB 以上 硬碟空間:7MB USB 連接埠

#### My Drive 使用手册

## 3. 如何使用 My Drive

### 進入畫面:

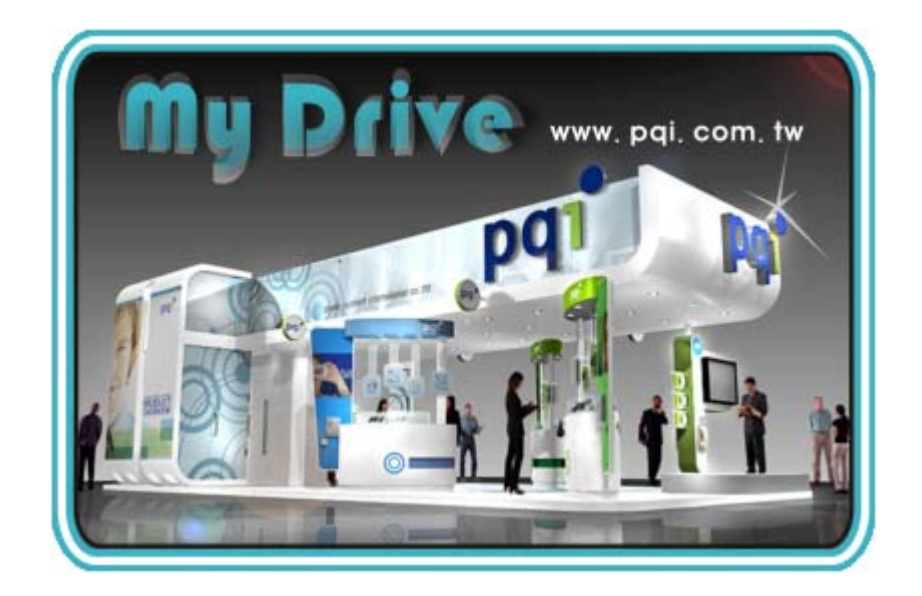

主畫面:

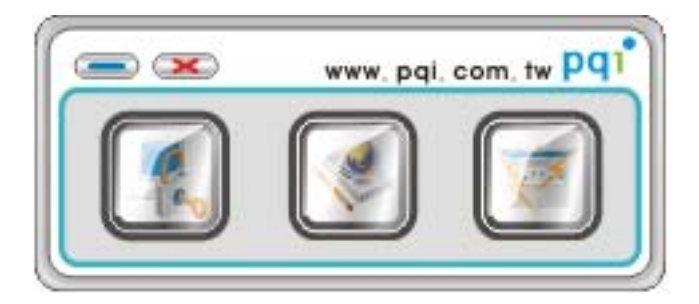

| 電腦鎖護 |
|------|
| 書籤管理 |
| 檔案加密 |

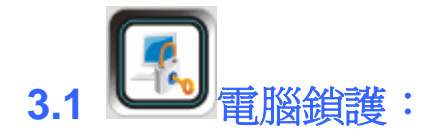

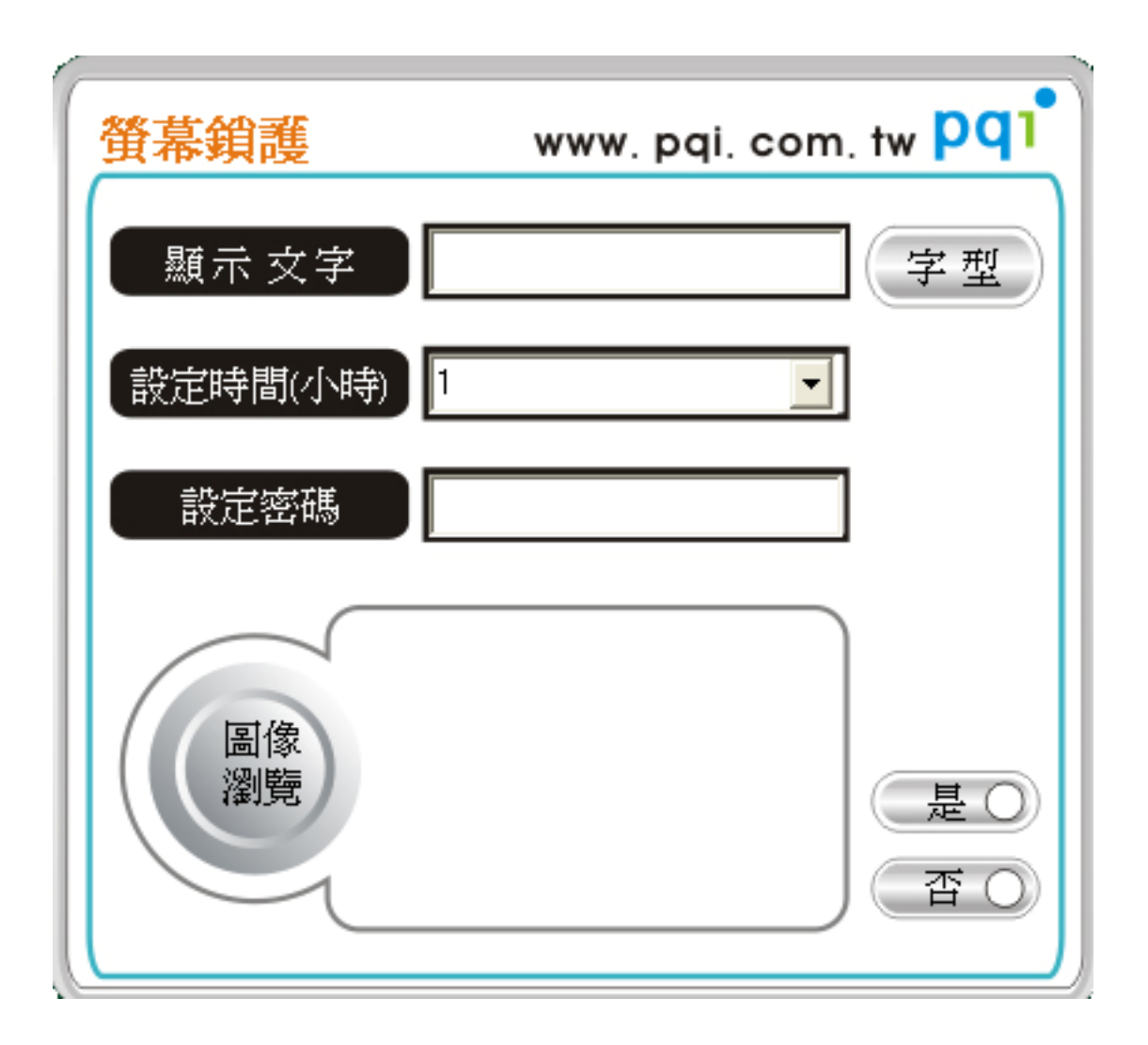

- 顯示文字:使用者輸入可以在鎖護電腦的時候希望顯示的文字。
- 鎖定間隔時間:設定鎖定電腦的時間。
- 圖檔瀏覽:選擇電腦鎖護的時候,希望顯示的圖片,可一次選擇多張圖片做為幻燈片播放,間隔時間為五秒。
- 設定密碼:設定解除鎖護的密碼。
- 完成以上設定後,將隨身碟抽出,螢幕鎖護程式則立即啓動;將隨 身碟插入則螢幕鎖護程式則立即解除。

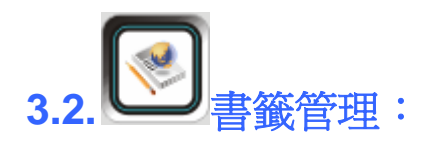

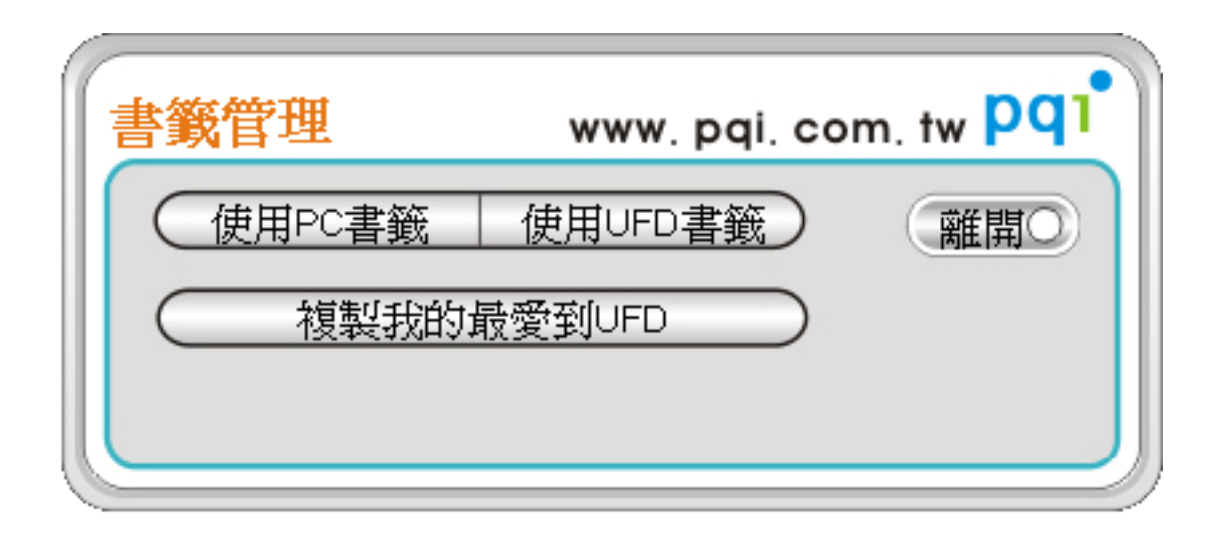

- 使用 PC 書籤: 啓動使用者電腦的我的最愛。
- 使用 UFD 書籤: 啓動 USB 隨身碟內的我的最愛。
- 複製我的最愛到 UFD:將使用者電腦內的我的最愛複製到 USB 隨 身碟的我的最愛。

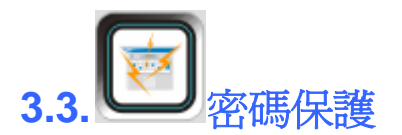

請勿於進行加密或是檔案傳輸時拔除 UFD,以免造成檔案或是裝置的損毀。 3.3.1 首次登入密碼保護須先設定資料夾名稱與密碼設定。

| 密碼保護     | www. pqi | . com. tw pq1 |
|----------|----------|---------------|
| 文件 夾 名 📃 | 1        | 是〇            |
| 新密碼      | 2        | 「香の」          |
| 密碼確認     | 3        |               |
| 密碼提示     | 4        |               |

- 文件夾名:文件夾名稱設定。
- 新密碼:設定文件夾密碼。
- 密碼確認:再次輸入所設定之密碼。
- 密碼提示:使用者可在此欄位寫下所設密碼的提示,以避免
   密碼忘記或遺失。

#### 3.3.2 進入密碼保護設定畫面

| 密碼保護                                                                                  |                                         | www. pqi. com. tw pq1 |
|---------------------------------------------------------------------------------------|-----------------------------------------|-----------------------|
| 3.5 軟碟機 (A:)<br>■ 本機磁碟 (C)<br>■ 本機磁碟 (D:)<br>- DVD 光碟機 (E:)<br>- CD BV( 磁機構 (C:)      | 100_291 100_296 100_296 100_296         |                       |
| <ul> <li>□ 卸除式磁碟 (G:)</li> <li>□ DVD 光碟機 (H:)</li> <li>□ CMT_02K3_Al0 (I:)</li> </ul> | 100_236 100_296 100_236 100_236         |                       |
| 1                                                                                     | € € E E E E E E E E E E E E E E E E E E | 3                     |
|                                                                                       | 5 5 5 5 5 5 5 5 5 5 5 5 5 5 5 5 5 5 5   | 受保護的資料夾名稱:111         |

- 視窗(1):使用者電腦的所有資料夾與檔案。
- 視窗(2):資料夾內容。
- 視窗(3):加密後的資料。
- 一次只支援單一檔案或是資料夾進行加密解密的動作。
- 不支援隱藏檔案加密。

|                                                                                                    | 檔案加密     |
|----------------------------------------------------------------------------------------------------|----------|
| < Contraction of the second second se | 檔案解密     |
|                                                                                                    | 刪除檔案     |
|                                                                                                    | 更改或刪除資料夾 |
| B                                                                                                    | 加密後離開    |

3.3.2-1 更改更改資料夾名稱:將新的資料夾名稱輸入在新目錄名稱內,按下更改資料夾名稱即可,或選擇刪除資料夾 則立即刪除此資料夾內所有相關文件。

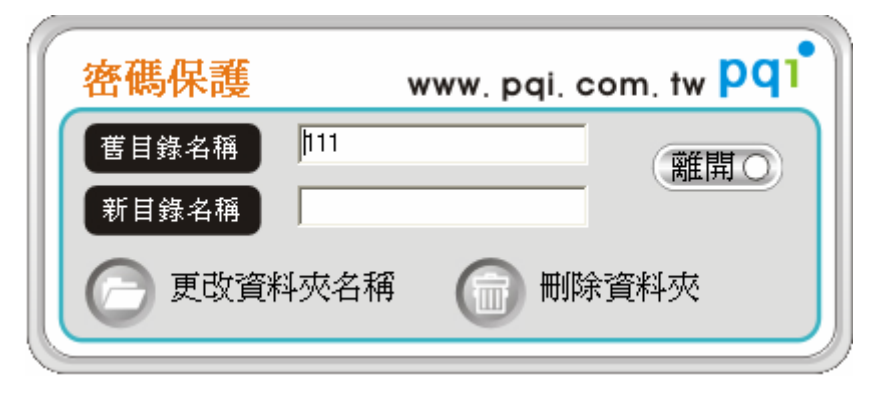

3.3.3 以上設定完成後,在下次啓動此資料夾則回出現此畫面。

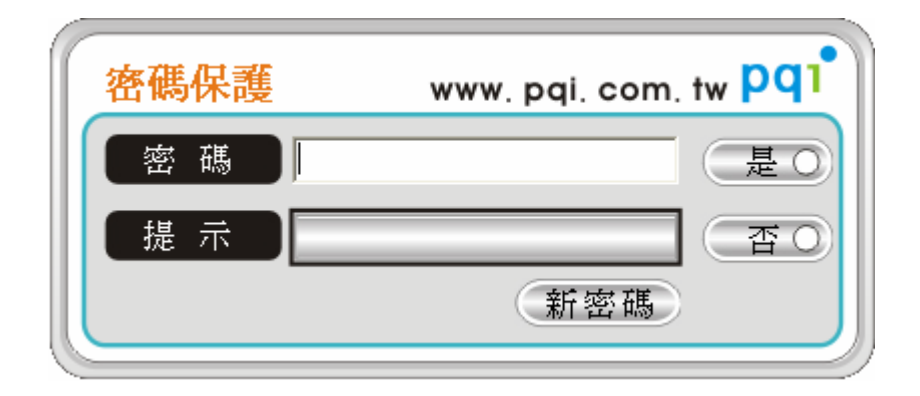

**3.3.4** 若需更改密碼,請在密碼欄位先填入原先密碼,再按新密碼,則 會出現重新輸入密碼畫面,即可完成設定新密碼的動作。

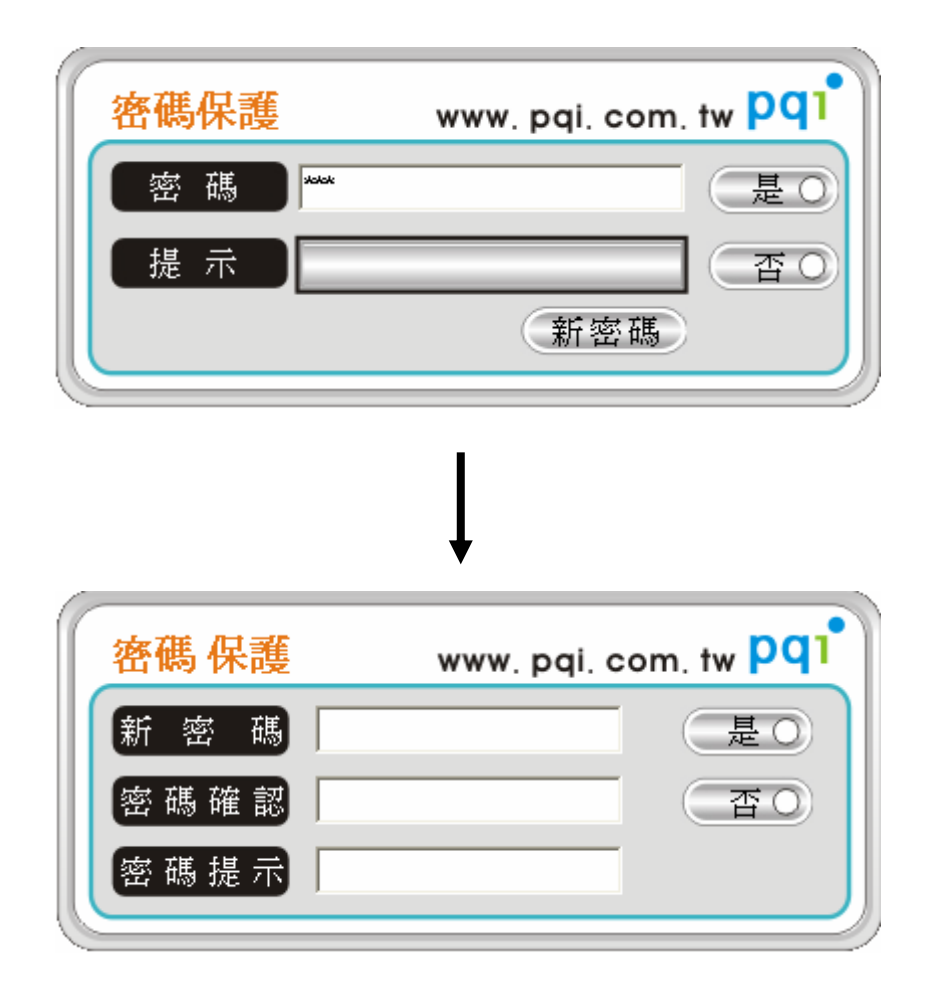

注意事項

- 本軟體不支援 PQI 產品以外的旅行碟,且只能夠在 pqi 旅行碟系 列產品上面執行。
- 2. 請勿於進行加密或是檔案傳輸時拔除UFD,以免造成檔案或是 裝置的損毀。

### 技術支援

如果您有任何軟體使用上的問題或要提供您的寶貴建議給我們的話, 非常歡迎您用電子郵件與我們聯絡,或造訪我們公司的網站。謝謝 您!~

※技術支援相關資訊

網站位置:http://www.pqi.com.tw

客服中心: http://www.pqi.com.tw/contact\_engineer.asp